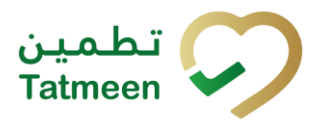

# **Training Manual for Dispensing**

### **Document ID:**

Tatmeen\_TRM-0251\_Tatmeen Manual for Dispensing\_v2.0 Training

Version: 2.0

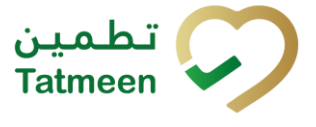

# 1. Document Control

### **1.1 Version History**

| Version | Date        | Description of Change                | Author / Company |
|---------|-------------|--------------------------------------|------------------|
| 1.0     | 25-Oct-2022 | First Version                        | EVOTEQ           |
| 2.0     | 31-Dec-2024 | Updated to reflect latest procedures | EVOTEQ           |

Table 1 Version History Main Approvals

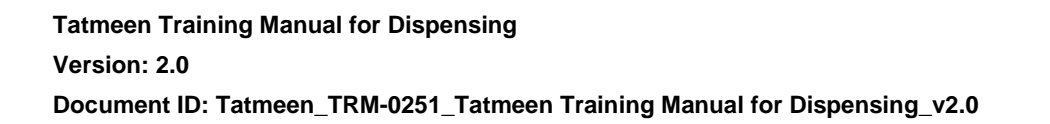

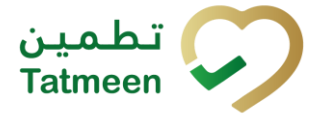

# **Table of Contents**

| 1. DOCUMENT CONTROL       2         1.1 Version History       2                                                |
|----------------------------------------------------------------------------------------------------|
| TABLE OF CONTENTS32. PURPOSE43. INTRODUCTION44. TUTORIAL DISPENSING4                                           |
| 4.1 Dispensing                                                                                                 |
| 4.1.2 Dispensing - Mobile                                                                                      |
| <ol> <li>HOW – TO DISPENSING</li></ol>                                                                         |
| <ul> <li>6. FAQ – DISPENSING</li></ul>                                                                         |
| 6.2 Can I dispense a pallet or shipper case or just secondary pack (saleable unit)                             |
| 6.3 How can I dispense an expired product                                                                      |
| 6.4 The product has been blocked by the government inspector, can I dispense it? If not, what needs to be done |
| 6.5 I made a mistake and dispensed a product, can I reverse my action and perform returns                      |
| 7. GLOSSARY                                                                                                    |

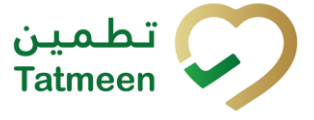

## 2. Purpose

The purpose of this document is to describe the business processes and functionalities of Tatmeen, Ministry of Health and Prevention (MoHAP) Track and Trace system.

The document details the solution and various control that are adopted for the processes.

# 3. Introduction

This document provides a high-level, as well as detailed description of the business process and flows of the Tatmeen system.

# 4. Tutorial Dispensing

Pharmacies, hospitals and clinics, among others, where drugs are dispensed, are required to capture an exit event - dispensing.

The dispensing process starts with providing a list of the item(s) intended to be dispensed within Tatmeen.

The data from the serialized item(s) (SGTINs or/and SSCC) is sent to Tatmeen where a verification process is undertaken to determine the product authenticity and the current status of the to-be dispensed SGTINs.

The state of the serialised products, in order to be successfully dispensed, can only be "Commissioned" and "Import Cleared". Products that are decommissioned for any reason, for instance, expired products, etc. won't be allowed to be dispensed.

Once serialized product or bulk of the serialized product is successfully verified (authentic and valid to be dispensed), serialized item(s) are reported as "Dispensed".

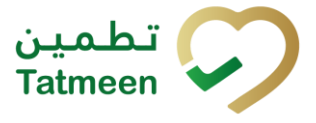

### 4.1 Dispensing

When pharmacies, hospitals, clinics, etc. are dispensing items, the status of these items should be active and these items must be import cleared. After the items are dispensensed the status will change to Dispensed (decommissioned).

Select Product Status Update in the navigation menu in the Portal or Mobile to access Dispensing status change.

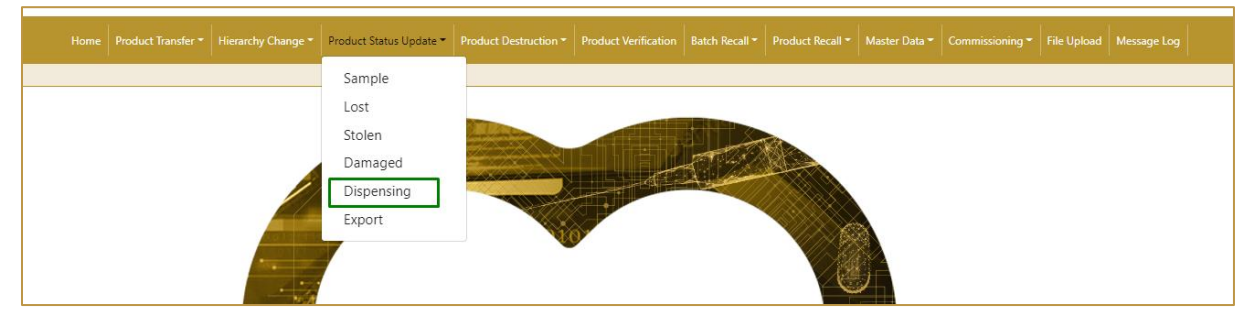

| Figure 1 | Portal | Dispensing | navigation | menu |
|----------|--------|------------|------------|------|
|          |        |            |            |      |

| Product Status Update |   |
|-----------------------|---|
| Block for inspection  | > |
| Unblock               | > |
| Damaged               | > |
| Dispensing            | > |
| Sample                | > |
| Stolen                | > |
| Lost                  | > |
| Export                | > |

Figure 2 Mobile Dispensing navigation menu

#### 4.1.1 Dispensing - Portal

To change the status to Dispensed, in the navigation menu select Product Status Update  $\rightarrow$  Dispensing

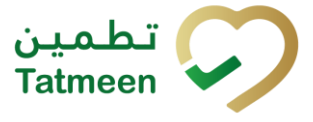

Product Status Update •ProductBlock for inspectionUnblockSampleLostStolenDamagedDispensingExport

Figure 3 Portal navigation menu - Dispensing

#### 4.1.1.1 Adding items

On the first page, you add the items -being dispensed.

| Home > Product Status Update > Dispensing |              |                       |  |  |
|-------------------------------------------|--------------|-----------------------|--|--|
|                                           |              |                       |  |  |
|                                           | 0%           | •                     |  |  |
|                                           |              |                       |  |  |
|                                           |              |                       |  |  |
|                                           |              |                       |  |  |
|                                           |              |                       |  |  |
|                                           |              |                       |  |  |
|                                           |              |                       |  |  |
| Description *                             | Message *    |                       |  |  |
|                                           |              |                       |  |  |
| No Scanned Items                          |              |                       |  |  |
|                                           |              |                       |  |  |
|                                           |              |                       |  |  |
|                                           |              | Validate              |  |  |
|                                           | Description* | Description* Message* |  |  |

Figure 4 Dispensing - Add items

Items that are being Dispensed can be:

- SSCC or
- SGTIN

Items can be added manually by entering values or by scanning with a scanner. To continue to the next page at least one SSCC or SGTIN item must be added.

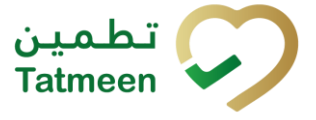

If you press Clock a new page opens for the Historical view where all status changes to dispensed are displayed [4.1.1.4].

#### 4.1.1.1.1 Adding items with scanning

When the first page opens and once the focus is on the application, the application is ready to scan the barcode with a scanner, and a scanned item will be added.

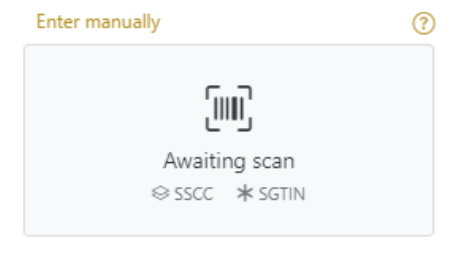

Figure 5 Dispensing - Scan item

If the application doesn't have focus, scanning is not possible. First, add the focus to the application so scanning will be possible.

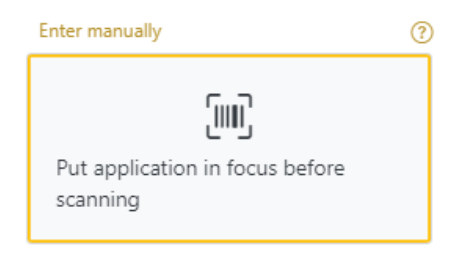

Figure 6 Dispensing - Missing focus

#### 4.1.1.1.2 Adding SSCC manually

Item can be added also manually. For manual data entry press Enter manually Enter manually where a new page opens.

#### SSCC = (00)SSCC

#### Serial Shipping Container Code

To mark SSCC Item as dispensed, enter the SSCC value in the field SSCC-(00) and

press OK

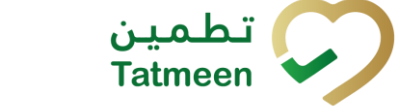

| Step 1 of 2 - Iter     | ns for Dispensing                                          |                                            | 0% | ? |
|------------------------|------------------------------------------------------------|--------------------------------------------|----|---|
| Please scan or enter o | one or more SSCC or SGTIN for items that should be dispens | ng. (Note: Maximum 100 items are allowed.) |    |   |
| SSCC-(00) ? *          | 0405                                                       |                                            |    |   |
|                        | Or                                                         |                                            |    |   |
| GTIN-(01) 🕐 *          | Enter GTIN                                                 |                                            |    |   |
| SERIAL-(21) 🕐 *        | Enter Serial Number                                        |                                            |    |   |
| BATCH/LOT-(10) (?) *   | Enter Batch Number/LOT                                     |                                            |    |   |
| EXPIRY-(17) ⑦ *        | Select Expiry(YYMMDD)                                      |                                            |    |   |
|                        | Cancel OK                                                  |                                            |    |   |

Figure 7 Manual adding of SSCC item

Cancel

If you want to return to the previous page press Cancel

| Scanned Items 1                       | All Success Errors Warning                                                                                                    | Delete mode          |
|---------------------------------------|----------------------------------------------------------------------------------------------------|----------------------|
| # SGTIN / SSCC *                      | Description <sup>*</sup>                                                                                                    | Message <sup>*</sup> |
| #1 (00)0405                           | This handling unit may contain more than one product, please examine the contents via Product Verification > Enter Details > Hierarchy. | ÷.                   |
|                                       |                                                                                                    | Validate             |
| Product Hierarchy                     | ⑦ Рор.                                                                                                    | out 🗗 Close          |
| <pre>(00)0405 (00)0358 (01)0358</pre> | EA                                                                                                    |                      |

Figure 8 Successfully added SSCC item

If there is hierarchy, click on 📥 icon to view and navigate the hierarchy.

#### 4.1.1.1.3 Adding SGTIN manually

Item can be added also manually. For manual data entry press Enter manually Enter manually where a new page opens.

#### **SGTIN** = (01)**GTIN**(21)**SERIAL**

#### Global Trade Item Number

To mark SGTIN Item as dispensed, enter the GTIN value of the product in the field GTIN-(01), serial number value in the field SERIAL-(21), batch value in the field

BATCH/LOT-(10), and expiration date in the field EXPIRY-(17) and press OK

OK

| Step 1 of 2 - Iten     | ns for Dispensing                                                                                                    | 0% | 0 |  |  |
|------------------------|----------------------------------------------------------------------------------------------------|----|---|--|--|
| Please scan or enter c | Please scan or enter one or more SSCC or SGTIN for items that should be dispensing. (Note: Maximum 100 items are allowed.) |    |   |  |  |
| SSCC-(00) ⑦ *          | Enter SSCC                                                                                                    |    |   |  |  |
|                        | Or                                                                                                    |    |   |  |  |
| GTIN-(01) ?*           | 0358                                                                                                    |    |   |  |  |
| SERIAL-(21) ? *        | 1272                                                                                                    |    |   |  |  |
| BATCH/LOT-(10) ? *     |                                                                                                    |    |   |  |  |
| EXPIRY-(17) ? *        | 2025-09-30                                                                                                    |    |   |  |  |
|                        | Cancel OK                                                                                                    |    |   |  |  |

Figure 9 Manual adding of SGTIN item

If you want to return to the previous page press Cancel

| Scan | Scanned Items 1 All Success Errors Warning Delete mode |                             |                      |  |  |
|------|--------------------------------------------------------|-----------------------------|----------------------|--|--|
| #    | SGTIN / SSCC *                                         | Description <b>^</b>        | Message <sup>*</sup> |  |  |
| #1   | (01) (21) (17) 🗹                                       | Read Prog. Weight Co. House | talidate             |  |  |

Figure 10 Successfully added SGTIN item

#### 4.1.1.1.4 Review of the added items

When an item is added to the list, you can review all items, check for possible issues, and removes unneeded items.

The progress bar shows advancement through the process

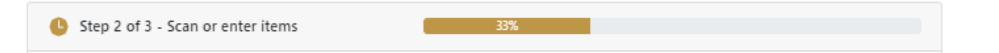

Scanned items (2) shows the total of all items on the list

It is possible to filter the list of scanned items using

Filter options:

- All shows all items
- Success filter to only successfully added items
- Errors filter to items with error
- Warning filter to items with a warning

Select Delete mode to remove added items.

In Delete mode, a delete icon will appear on each row.

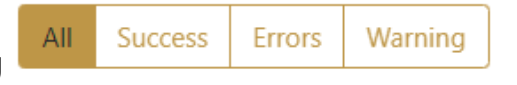

Delete mode

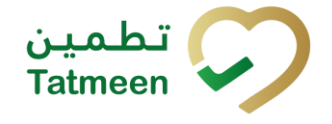

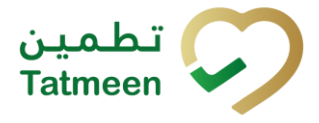

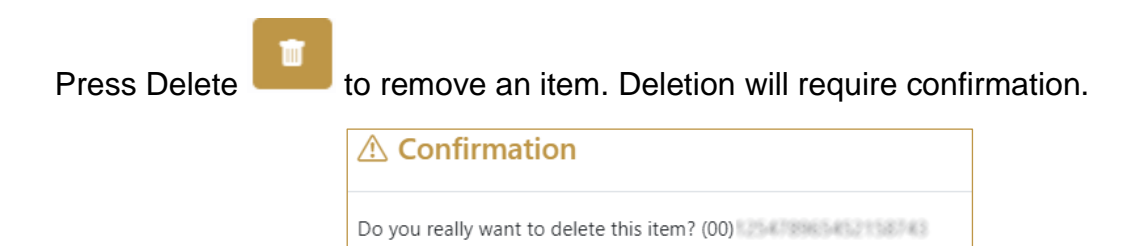

The Message column on this page provides guidance for issues with listed items.

No

| Sca | nned Items 📀           | All                                                                                                    | Success Errors Warning Delete mode        |
|-----|------------------------|----------------------------------------------------------------------------------------------------|-------------------------------------------|
| #   | SGTIN / SSCC*          | Description *                                                                                                    | Message *                                 |
| #1  | (01) (21) 🗹 🚠          | Otoolar# 10 mg, 20 mg & 30 mg (Texatment initiation pack) 27 tablets $ 4\ s$ 10 mg tablets, 4 s 20 mg tablets and 19 s 30 mg tablets |                                           |
| #2  | (00)                   |                                                                                                    | GLN of EPC doesn't<br>match readpoint GLN |
| - R | E ← → → Page 1 of 1 Go | to page: 1 Show 10 💙                                                                                                    |                                           |
|     |                        |                                                                                                    | Validate                                  |

When all issues with added items are solved and there is no error message, press

to re-check all added items again and to proceed to the next page. Validate

#### 4.1.1.2 Dispensing Confirmation

Check once again if all items listed here are correct. All items will be marked as Dispensed.

| > Product Status Update > Dispensing                 |                                                                                                    |                                                                                                    |
|------------------------------------------------------|----------------------------------------------------------------------------------------------------|----------------------------------------------------------------------------------------------------|
| ep 2 of 2 - Confirm dispensing of items              | 50%                                                                                                    | ()                                                                                                    |
| confirm the dispensing of the following items.       |                                                                                                    |                                                                                                    |
| SGTIN / SSCC*                                        | Description <sup>*</sup>                                                                                                    |                                                                                                    |
| gr1j05400835882555521194419885510j0244L831(17)238228 | KETESSE# 50mg/2ml 20's (2ml Ampoule x 20)                                                                                                    |                                                                                                    |
| ← → Page 1 of 1 Go to page: 1 Show 10 ♥              |                                                                                                    |                                                                                                    |
|                                                      |                                                                                                    | Back Confirm                                                                                                    |
|                                                      | <ul> <li>&gt; Product Status Update &gt; Dispensing</li> <li>tep 2 of 2 - Confirm dispensing of items</li> <li>confirm the dispensing of the following items.</li> <li>ed Items  </li> <li>sGTIN / SSCC *</li> <li></li> <li>Y Page 1 of 1 Go to page: 1 Show 10 V</li> </ul> | > Product Status Update > Dispensing       tep 2 of 2 - Confirm dispensing of items     50%       confirm the dispensing of the following items.     50%       ed Items ①     Description ^       SGTIN / SSCC ^     Description ^       ( )     21       ( )     21 |

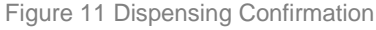

To return to the previous page to mark further items press Back

© EVOTEQ | Confidential

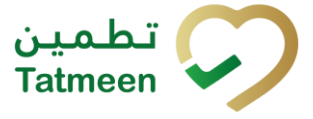

If you select any other page before confirming the status, a warning will appear.

If you select Leave all entered data on this page will be lost.

| Are you sure?               |       |      |
|-----------------------------|-------|------|
| You will lose unsaved data. |       |      |
|                             | Leave | Stay |

Figure 12 Dispensing Warning

For final confirmation of changing the status of items to Dispensed press Confirm

#### 4.1.1.3 Dispensing Completed

You have successfully changed the status of the selected items to Dispensed.

| •     | Done - Confirmation of dispensing                          | 100%                               | •          |
|-------|------------------------------------------------------------|------------------------------------|------------|
| You a | are done. The items below have been marked for dispensing. |                                    |            |
| Scani | ned Items 🕦                                                |                                    |            |
| #     | SGTIN / SSCC*                                              | Description <sup>1</sup>           |            |
| #1    | (01)0358 (21)1272 (10)2U008(17)250930                      | Analytic Stag Min (2 + 11) (Breach |            |
|       |                                                            | Home Repea                         | t Activity |
|       | Figure 13 Dispensin                                        | ng completed                       |            |
| f yc  | ou want to dispense another item, press R                  | epeat Activity Repeat Activity     |            |
| To r  | return to the application homepage press I                 | Home                               |            |

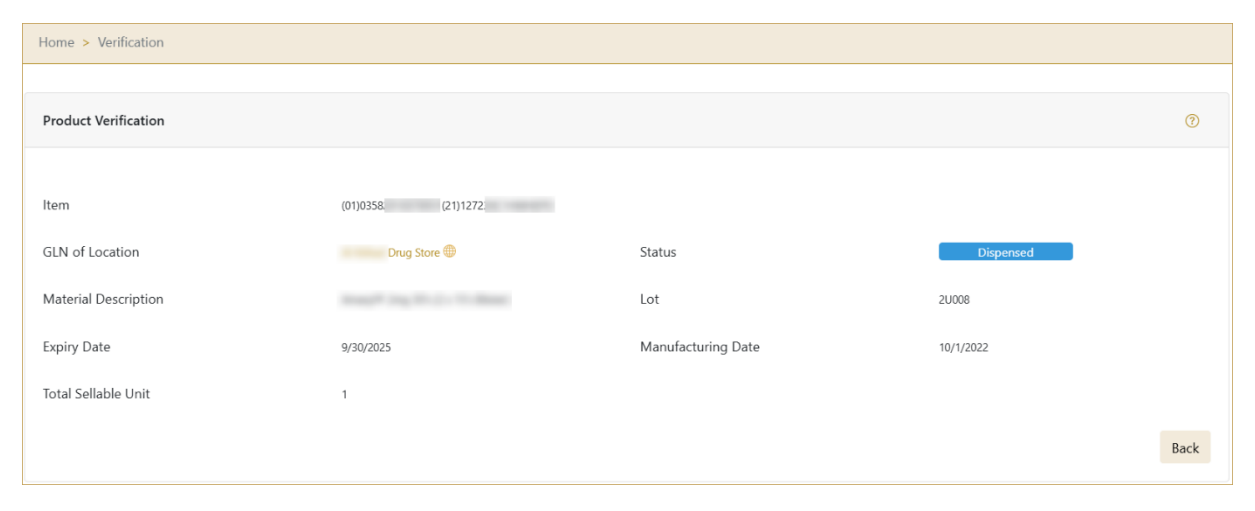

Figure 14 Dispensed status

#### 4.1.1.4 Historical view

On the Historical view, past status dispensation operations performed by the user are displayed according to the filter settings. User can also export the history in excel by

clicking on the button.

| Disnense Historical List               |                               |                        |                     |                        |     |
|----------------------------------------|-------------------------------|------------------------|---------------------|------------------------|-----|
| reriod ⑦<br>Today Last Week Last Month | Status ⑦<br>All Success Error | Search ⑦               |                     |                        | Exp |
| GUID                                   | Date/Time <del>-</del>        | Operation <sup>*</sup> | Status <sup>*</sup> | Reference <sup>*</sup> |     |
| a92db1d3-b981-1eef-b1ea-4b9a2ddf1c71   | 12/31/2024, 12:36:43 PM       | Dispensed              | Success             |                        | e   |
| a92db1d3-b981-1eef-b1d5-90b443604e93   | 12/30/2024, 4:49:35 PM        | Dispensed              | Success             |                        | e   |
|                                        |                               |                        |                     |                        | В   |
|                                        | Figure 15 Historica           | l view                 |                     |                        |     |

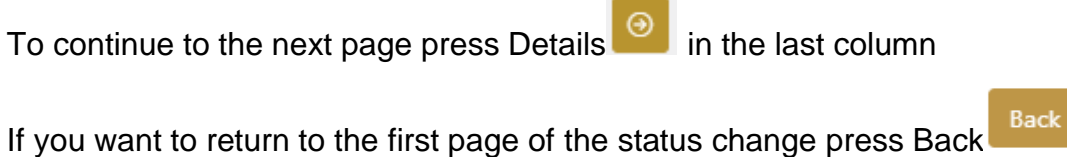

Tatmeen Training Manual for Dispensing Version: 2.0 Document ID: Tatmeen\_TRM-0251\_Tatmeen Training Manual for Dispensing\_v2.0

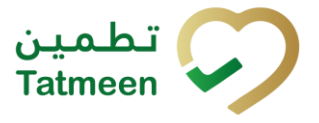

#### 4.1.1.4.1 Filter options

Filters can be used to help you find a specific status change.

If you need to search by any string, start by entering desired string and the results will be automatically filtered and displayed in the table below.

| Search 🕐 |  |  |  |  |
|----------|--|--|--|--|
| Search   |  |  |  |  |
|          |  |  |  |  |

| Figure | 16 | Filter | options | - | Search |
|--------|----|--------|---------|---|--------|
|--------|----|--------|---------|---|--------|

Right from each column name, you will find  $\Rightarrow$  To sort data in a table ascending or descending, click once or twice on the arrow or the field name.

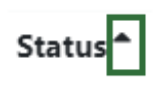

Figure 17 Sort

If you search for an item for a specific time frame then using these options

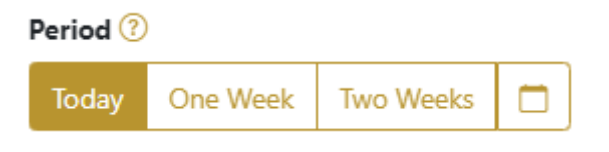

Figure 18 Filter options – Time frame

Filters:

**Today** – all items processed on the last day are displayed

**One week** – all items from the last week are displayed

**Two weeks** – all items from the last two weeks are displayed

**Calendar** – all items for the selected period are displayed

For a longer period select calendar.

Use arrows and a dropdown menu March 2022 to select month and year. Press on a day number to select the start time. Repeat the process to select the end time.

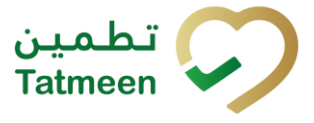

Period Status Two Weeks Success Today One Week Mar 1, 2022 Mar 18, 2022 . 2022 ~ ► March  $\sim$ Thu Fri Tue Wed Sat Sun Mon 19 20 23 25 26 21 22 24 27 28 29 30 31

When you select the date, items are displayed automatically in the table below.

Figure 19 Filter options – Calendar

If you are interested in a specific status press one of the status options.

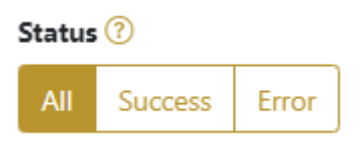

Figure 20 Filter options – Status

Filters:

All – all items regardless of the status are displayed

**Success** – only successfully processed items by Tatmeen are displayed

Error – only items that were unsuccessfully processed/failed are displayed

#### 4.1.1.5 Historical view Details

On this page, you can see details for the selected item from the previous page.

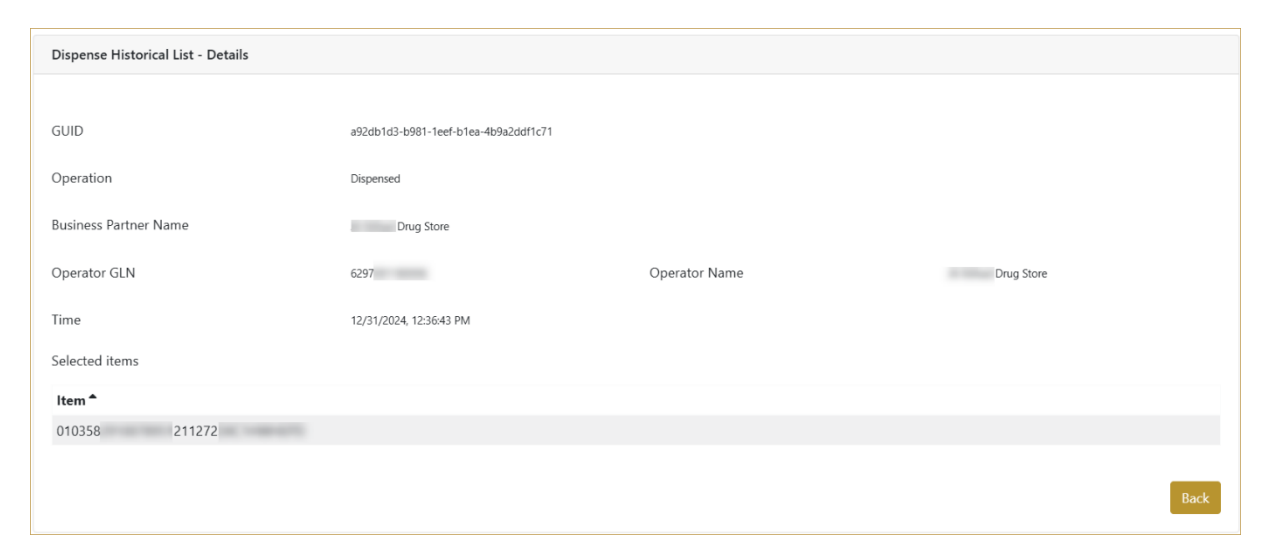

Figure 21 Historical view Details

To return to the previous page press Back

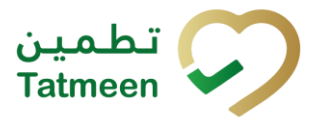

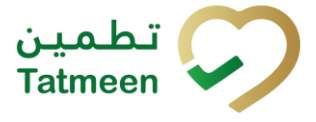

#### 4.1.2 Dispensing - Mobile

To change the status to Dispensed, in the mobile navigation menu select Product Status Update  $\rightarrow$  Dispensing

| Product Status Update |   |
|-----------------------|---|
| Block for inspection  | > |
| Unblock               | > |
| Damaged               | > |
| Dispensing            | > |
| Sample                | > |
| Stolen                | > |
| Lost                  | > |
| Export                | > |
|                       |   |

Figure 22 Mobile navigation menu - Dispensing

#### 4.1.2.1 Adding items

On this page, you add items the need to be dispensed.

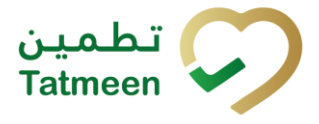

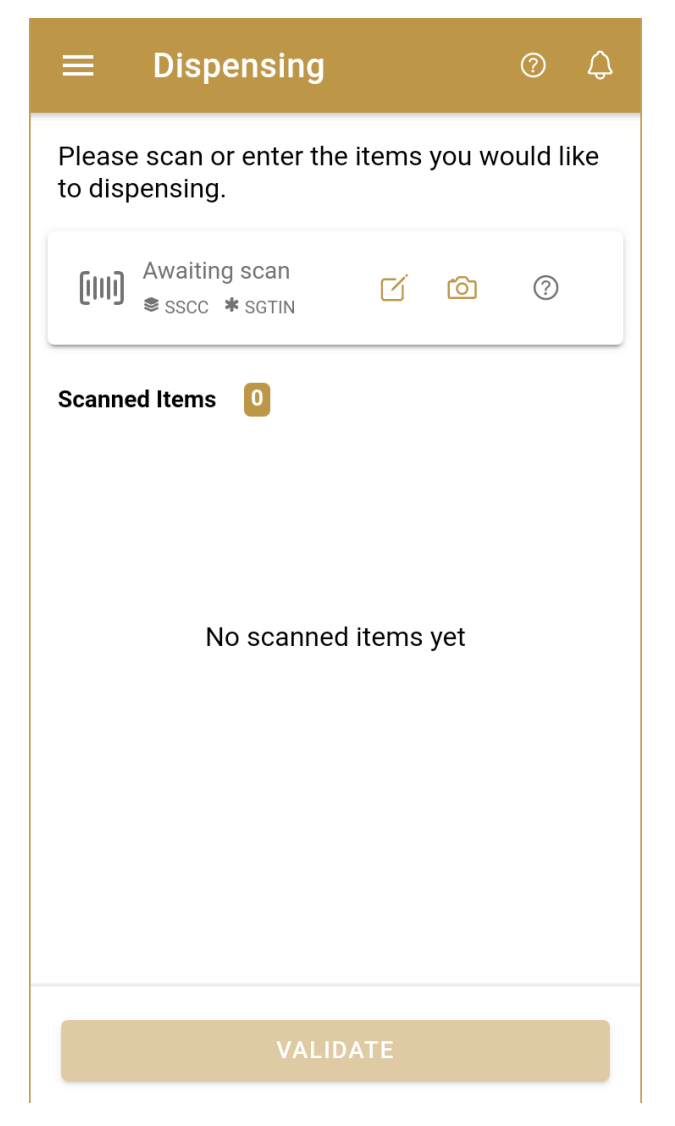

Figure 23 Dispensing - Add items

The following items can be Dispensed:

- SSCC or
- SGTIN

Items can be added manually by entering values or by scanning with a scanner. To continue to the next page at least one SSCC or SGTIN item must be added.

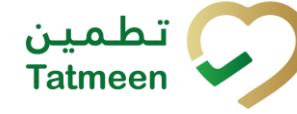

#### 4.1.2.1.1 Adding items with scanning

When the first page opens, the application is already ready to scan the barcode with a

scanner or press Camera <sup>O</sup> to use the camera for scanning.

#### 4.1.2.1.2 Adding SSCC manually

Item can be added also manually. For manual data entry press Edit where the new page opens.

SSCC = (00)SSCC

#### Serial Shipping Container Code

To dispense SSCC Item (logistics unit), enter the SSCC value in the field SSCC-(00) and press OK

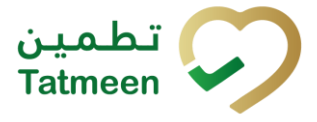

| Enter serialized product | CLOSE |
|--------------------------|-------|
| SSCC-(00) *              | 0     |
| Or                       |       |
| GTIN-(01) *              |       |
| Enter GTIN               | 0     |
| SERIAL-(21) *            |       |
| Enter Serial Number      | ?     |
| BATCH/LOT-(10) *         |       |
| Enter Batch Number/LOT   | ?     |
| EXPIRY-(17) *            | 0     |
|                          | ?     |
| ок                       |       |
|                          |       |
|                          |       |
|                          |       |
|                          |       |
|                          |       |
|                          |       |

Figure 24 Manual adding of SSCC item

| If no value is entered, OK | ок             | will be disabled and it will not |
|----------------------------|----------------|----------------------------------|
| be possible to continue to | the next page. |                                  |

If you want to return to the previous page and cancel the entry press Close

If you press OK, the SSCC Item is then added to the list and has an icon  $\gtrless$ 

**CLOSE** 

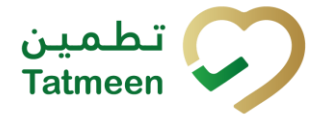

cument ib. Tauneen\_TKm-0231\_Tauneen Training Manual for Dispensing\_02.0

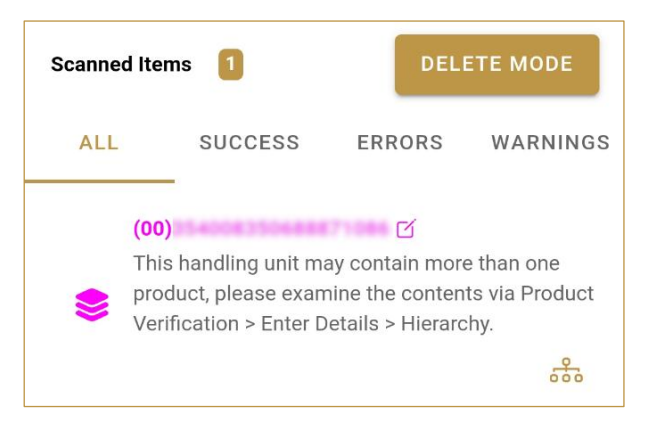

Figure 25 Successfully added SSCC item

#### 4.1.2.1.3 Adding SGTIN manually

Item can be added also manually. For manual data entry press Edit new page opens.

where the

#### **SGTIN** = (01)**GTIN**(21)**SERIAL**

#### **Global Trade Item Number**

To mark SGTIN Item as dispensed, enter the GTIN value of the product in the field GTIN-(01), and the serial number value in the field SERIAL-(21) and press OK

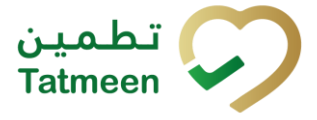

| Enter serialized product      | CLOSE |
|-------------------------------|-------|
| sscc-(00) *<br>Enter SSCC     | 0     |
| Or Or                         | 0     |
| SERIAL-(21) *                 | 0     |
| BATCH/LOT-(10) *              | 0     |
| EXPIRY-(17) *<br>28. 02. 2023 | 0     |
| ок                            |       |
|                               |       |
|                               |       |
|                               |       |
|                               |       |

Figure 26 Manual adding of SGTIN item

| If no value is entered, OK | ок             | will be disabled and it will not |
|----------------------------|----------------|----------------------------------|
| be possible to continue to | the next page. |                                  |

If you want to return to the previous page and cancel the entry press Close

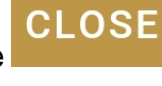

If you press OK, the SGTIN Item is then added to the list and has an icon lpha

Document ID: Tatmeen\_TRM-0251\_Tatmeen Training Manual for Dispensing\_v2.0

| 4:30 PM           | 1                               | ۵             | ≱ י⊡י 🕶 🦻  |
|-------------------|---------------------------------|---------------|------------|
| ≡                 | Dispensing                      |               | Ø 4        |
| Please<br>to disp | e scan or enter the<br>pensing. | e items you w | vould like |
| (111)             | <b>01</b> .<br>Awaiting scan    | rí o          | 0          |
| Scanne            | ed Items 🔋 🚺                    | DELET         | e mode     |
| ALL               | SUCCESS                         | ERROR         | WARNING    |
| *                 | (01)<br>8(21)                   | (17);<br>(iu) | <br>600    |
|                   |                                 |               |            |
|                   | VALIE                           | ATE           |            |

Figure 27 Successfully added SGTIN item

#### 4.1.2.1.4 Review of the added items

When an item is added to the list, you can review all items, check for possible issues, and removes unneeded items.

Scanned Items 1 shows the total of all items on the list

It is possible to filter the list of scanned items using \_\_\_\_\_

Filter options:

- All shows all items
- Success filter to only successfully added items
- Errors filter to items with error
- Warnings filter to items with a warning

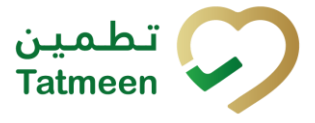

Select Delete mode to remove added items.

| DE | I ET | EM |  |
|----|------|----|--|
|    |      |    |  |
|    |      |    |  |

| ≡                 | Dispensing                      |             | 0 Q        |
|-------------------|---------------------------------|-------------|------------|
| Please<br>to disp | e scan or enter the<br>bensing. | e items you | would like |
| (111)             | Awaiting scan                   | cí o        | 0          |
| Scanne            | ed Items 🏾 🚺                    | DELE        | TE MODE    |
| ALL               | SUCCESS                         | ERROR       | WARNING    |
|                   | (00)1505                        | ď           |            |

In Delete mode, if the item was entered manually, a delete icon will appear on each row.

| Please scan or enter the items you would like to dispensing. |                                                          |         |
|--------------------------------------------------------------|----------------------------------------------------------|---------|
| [111]                                                        | Awaiting scan to delete                                  | 0       |
| Scanned                                                      | d Items 🚺                                                | CANCEL  |
| ALL                                                          | SUCCESS ERROR                                            | WARNING |
| ()                                                           | (00)1505 🗹<br>Item not available at the selecter<br>6297 | d GLN   |

Press Delete 🗵 to remove an item. Deletion will require confirmation.

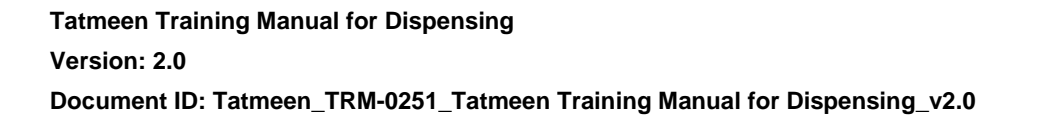

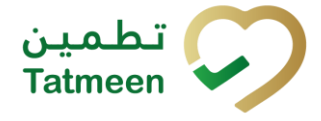

| Confirmation                     |              |     |
|----------------------------------|--------------|-----|
| Do you really want<br>item? (00) | to delete th | is  |
|                                  | NO           | YES |

Red messages under items provide guidance for issues with listed items.

| Scanned Ite                                | ms 🚺               | DELI   | ETE MODE |
|--------------------------------------------|--------------------|--------|----------|
| ALL                                        | SUCCESS            | ERRORS | WARNINGS |
| (00<br>••••••••••••••••••••••••••••••••••• | )<br>EPC ID<br>ive | C      | is not   |

If the item was scanned, simply press the to remove it.

button and scan the item again

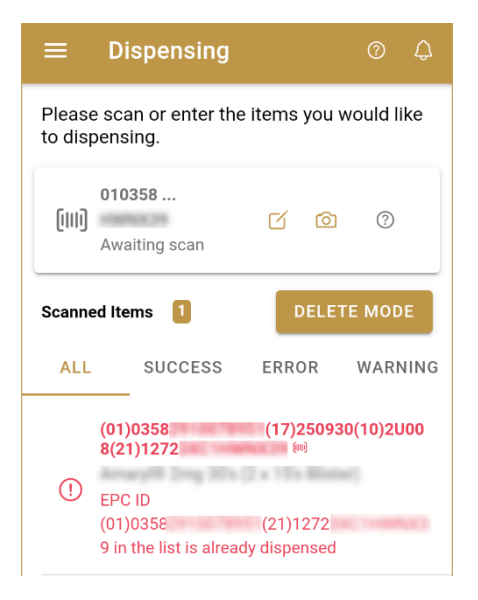

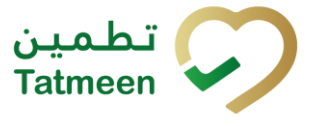

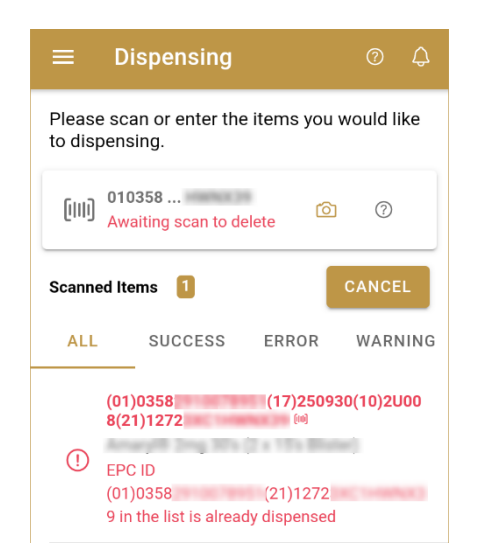

When all issues with added items are solved and there is no error message, press Continue **CONTINUE** to proceed to the next page.

#### 4.1.2.1 Dispensing Confirmation

Check once again if all items listed here are correct. All the items will be marked as Dispensed.

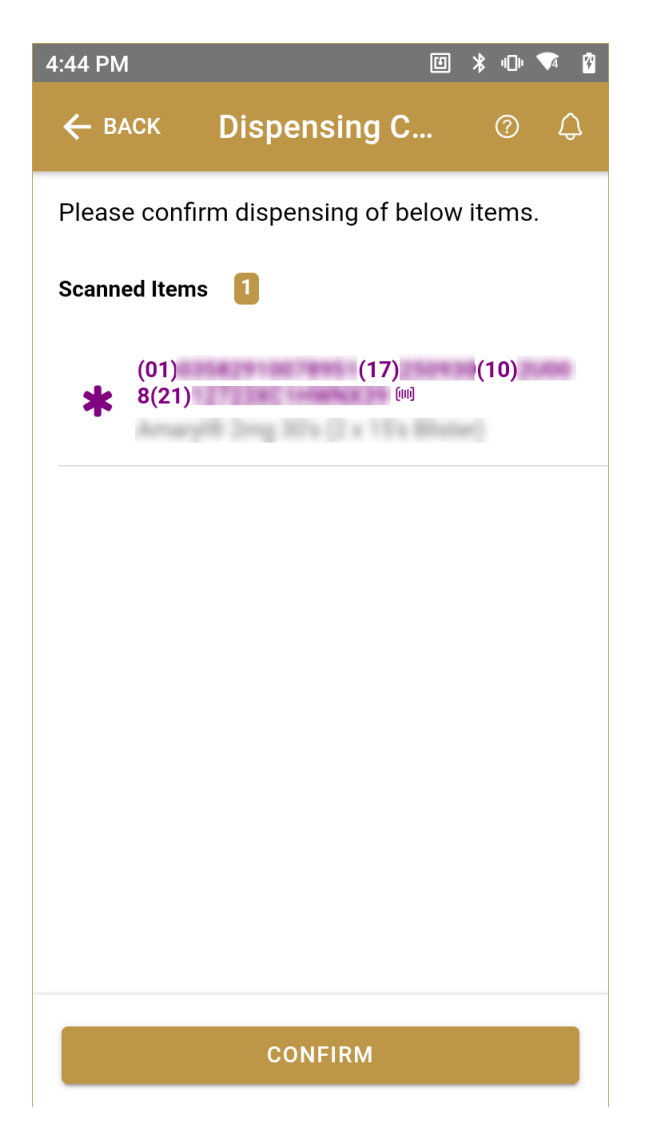

Figure 28 Dispensing Confirmation

To return to the previous page to mark further items press Back

🔶 ВАСК

For final confirmation of changing the status of items to Dispensed press Confirm

#### 4.1.2.2 Dispensing Completed

You have successfully changed the status of the selected items to Dispensed.

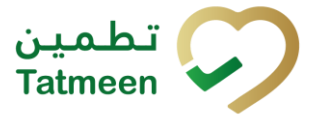

►
■ Dispensing Done

Constrained
Constrained
Constrained
Constrained
Constrained
Constrained
Constrained
Constrained
Constrained
Constrained
Constrained
Constrained
Constrained
Constrained
Constrained
Constrained
Constrained
Constrained
Constrained
Constrained
Constrained
Constrained
Constrained
Constrained
Constrained
Constrained
Constrained
Constrained
Constrained
Constrained
Constrained
Constrained
Constrained
Constrained
Constrained
Constrained
Constrained
Constrained
Constrained
Constrained
Constrained
Constrained
Constrained
Constrained
Constrained
Constrained
Constrained
Constrained
Constrained
Constrained
Constrained
Constrained
Constrained
Constrained
Constrained
Constrained
Constrained
Constrained
Constrained
Constrained
Constrained
Constrained
Constrained
Constrained
Constrained
Constrained
Constrained
Constrained
Constrained
Constrained
Constrained
Constrained
Constrained
Constrained
Constrained
Constrained
Constrained
Constrained
Constrained
Constrained
Constrained
Constrained
Constrained
Constrained
Constrained
Constrained
Constrained
Constrained
Constrained
Constrained
Constrained
Constrained
Constrained
Constrained
Constrained
Constrained
Constrained
Constrained
Constrained
Constrained
Constrained
Constrained
Constrained
Constrained
Constr

Figure 29 Dispensing completed

You can check the dispensed status of the item using Product verification.

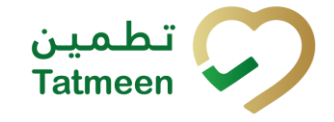

| 4:54 PM                  |               | □ ¥ "    | 0) 📬 🛿 |
|--------------------------|---------------|----------|--------|
| ≡ Prod                   | uct Verificat | ion @    | ¢      |
| <b>Item</b><br>(01)      | (21)          | 11000020 |        |
| GLN of Location          |               |          |        |
| Status<br>Dispensed      |               |          |        |
| Total Sellable Un<br>1   | it            |          |        |
| Material Descrip         | tion          |          |        |
| Lot                      |               |          |        |
| Expiry Date<br>9/30/2025 |               |          |        |
| Manufacturing D          | ate           |          |        |
| ВАСК                     | VERIFY A      | NOTHER   |        |

Figure 30 Dispensed status

If you want to mark as dispensed new items, press Next dispensation NEXT DISPENSATION

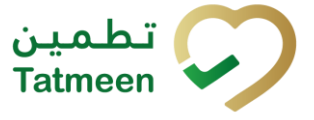

# 5. HOW – TO Dispensing

# 5.1 How do I change the status of one or more items to Dispensed?

In the navigation menu select Product Status Update  $\rightarrow$  Dispensing.

Manually enter or scan one or more items where status needs to be changed [4.1.1.1]. Confirm status change [4.1.1.2].

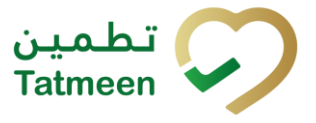

## 6. FAQ – Dispensing

# 6.1 Can I dispense an item without Product Clearance procedures (Import Clearance, Custom Release or/and Market Release)?

No. Dispennsing is possible only after a product has completed the the Import clearance process.

# 6.2 Can I dispense a pallet or shipper case or just secondary pack (saleable unit)

In addition to secondary packs (saleable units), Tatmeen also allows bundles, shipper cases, and pallets (logistics units) to be dispensed. In this case, the dispensation operation will be applied to all the saleable units contained within.

### 6.3 How can I dispense an expired product

Expired product cannot be dispensed in any case, and it will be marked as decommissioned by Tatmeen. In this case, please follow your organisation operation procedures to handle expired product further.

# 6.4 The product has been blocked by the government inspector, can I dispense it? If not, what needs to be done

Blocked product cannot be dispensed until it is unblocked again by an inspector. In this case, please follow your organisation operation procedures to handle blocked product further.

# 6.5 I made a mistake and dispensed a product, can I reverse my action and perform returns

The Dispensation operation is not reversible. Once a product is marked as dispensed, it cannot be used anymore within Tatmeen. If you have dispensed a product by error, please follow your organisation procedures to handle this product further.

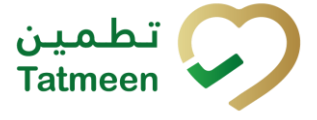

# 7. GLOSSARY

General short terms and abbreviations can be found in the global Glossary (see section 1.7 of this document). A list of additional terms that were referred to in this document have also been added here:

| Acronym | Term                                                        | Definition                                                                                                    |
|---------|-------------------------------------------------------------|----------------------------------------------------------------------------------------------------|
| API     | Application Programming<br>Interface                        | API Management is a solution included in the SAP BTP that provides the means to integrate SC (participants) via a B2B connection.                                                                                                    |
| ATTP    | Advanced Track and<br>Trace for Pharmaceuticals<br>from SAP | The SAP solution supports track and trace activities designed for Pharmaceutical purposes but also supports other industries.                                                                                                    |
| EPCIS   | Electronic Product Code<br>Information Services             | EPC information services (EPCIS) is an EPC global standard designed to enable EPC-related data sharing within and across enterprises. This data sharing is aimed at enabling participants in the EPC global Network to obtain a common view of the disposition of EPC-bearing objects within a business context.                                                                 |
| GCP     | Global Company Prefix                                       | Global Company Prefix                                                                                                    |
| GLN     | Global Location Number                                      | Global Location Number                                                                                                    |
| GS1     | Global Standards One                                        | GS1 ( <u>https://www.gs1.org/</u> and <u>https://www.gs1ae.org/</u> ) is a global organization dedicated to the design and implementation of global standards and solutions to improve the efficiency and visibility of supply and demand chains globally and across sectors.<br>The GS1 system of standards is the most widely used supply chain standards system in the world. |
| GTIN    | Global Trade Item Number                                    | The identifier for trade items developed by GS1.<br>Such identifiers are used to look up product information in the<br>database (often inputting the number through a bar code scanner),<br>which may belong to a retailer, manufacturer, collector, researcher,<br>or other entity.                                                                                             |
| KG      | Kilogram                                                    | Kilogram                                                                                                    |
| MAH     | Marketing Authorization<br>Holder                           | An organization that is the brand-owner of a particular product.                                                                                                    |
| MoHAP   | Ministry of Health and<br>Prevention of the UAE             | UAE ministry is responsible for regulation, healthcare delivery, and oversight.                                                                                                    |
| N/A     | Not Applicable                                              | This shall be used where no relevant information can be added.                                                                                                    |
| SC      | Supply Chain                                                | The service to support logistics operations relating to the sourcing<br>and transportation of goods. The broader application can also<br>support services.                                                                                                    |
| sGTIN   | Serialized Global Trade<br>Item Number                      | Serialized Global Trade Item Number                                                                                                    |
| SHP     | Shipment Import Permit                                      | Shipment Import Permit                                                                                                    |
| SME     | Subject Matter Expert                                       | Subject Matter Expert                                                                                                    |

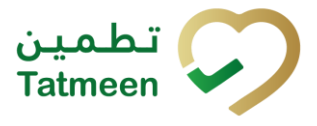

| Document ID: Tatmeen                    | TRM-0251 | Tatmeen | Training | Manual | for Dispensing | v2.0 |
|-----------------------------------------|----------|---------|----------|--------|----------------|------|
| 200000000000000000000000000000000000000 |          |         |          |        |                |      |

| Acronym          | Term                                                                                                    | Definition                                                                                                    |
|------------------|----------------------------------------------------------------------------------------------------|----------------------------------------------------------------------------------------------------|
| SSCC             | Serial Shipping Container<br>Code                                                                                                    | A GS1 identification key is used to identify a logistic unit. This unique identifier is comprised of an Extension Digit, a GS1 Company Prefix, a Serial Reference, and a Check Digit. |
| System           | Tatmeen                                                                                                    | Tatmeen                                                                                                    |
| Tatmeen          | Name of the United Arab<br>Emirates Track & Trace<br>(T&T) System                                                                                                    | Name of the Track & Trace (T&T) System                                                                                                    |
| T&T              | Track and Trace An electronic solution to support the recording of the h<br>movement of goods based on the unique identification of y<br>Subsequent evaluation of the electronic records supports rep<br>of movements and their traceability. |                                                                                                    |
| UAE              | United Arab Emirates                                                                                                    | United Arab Emirates                                                                                                    |
| UoM              | Unit of Measure                                                                                                    | Unit of Measure                                                                                                    |
| URL              | Uniform Resource Locator                                                                                                    | The mechanism used by browsers to retrieve any published resource on the web.                                                                                                    |
| WHO              | World Health Organization                                                                                                    | World Health Organization                                                                                                    |
| WHO ATC<br>Codes | World Health Organization<br>Anatomical Therapeutic<br>Chemical code                                                                                                    | A unique code is assigned to medicine according to the organ or system it works on and how it works.                                                                                  |
| WMS              | Warehouse Management<br>System                                                                                                    | Warehouse Management System                                                                                                    |
| 3PL              | Third-Party Logistics                                                                                                    | External (to the MoHAP organization) supply chain partners.                                                                                                    |

Table 2 Glossary

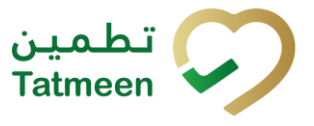

# **Training Manual for Dispensing**